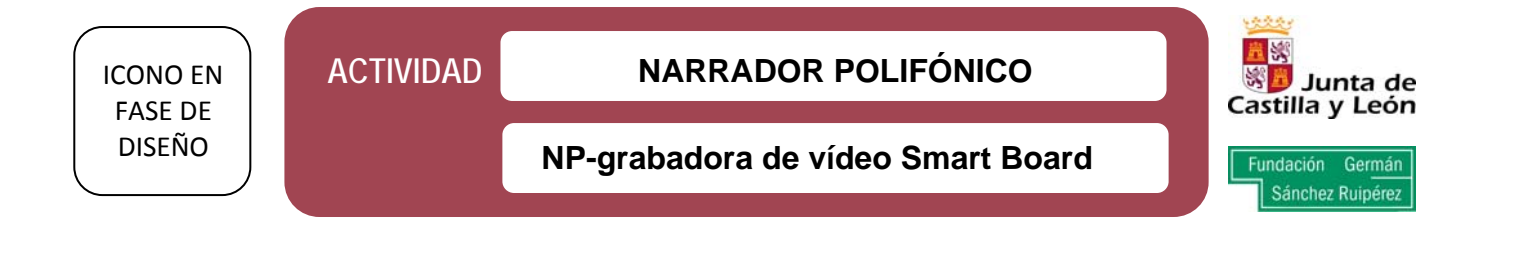

## 1. Abrir el programa

Desde la barra de herramientas de Notebook, pinchando en el icono <sup>121</sup> o en el *Área de Notificación* del escritorio. En todos los casos aparecerá esta pantalla:

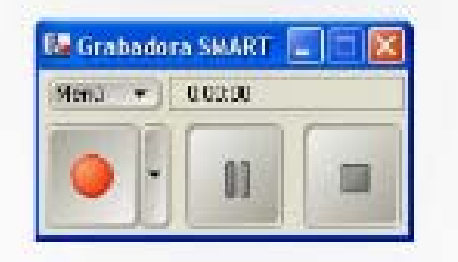

## 2. Hacer "clic- en "Menú"

Desplegar el cuadro de diálogo que aparece y escoger "Opciones"

## 3. Escoger la opción que más nos interesa

- "Calidad de grabación" Para calibrar la calidad del sonido y de la imagen que deseamos para nuestra creación.
- "Formato de vídeo" Permite elegir entre las extensiones .AVI (para reproducir en cualquier reproductor de Windows Media" o el software SMART Board.
- "Archivos de destino" Para determinar la ubicación que queremos a la hora de guardar los archivos.
- Si tenemos alguna duda podemos consultar el apartado "Opciones". En ella se aclaran las configuraciones necesarias en Windows para que el sistema de grabación funcione de manera óptima.

## 4. Otros menús desplegables

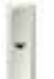

Junto al botón de grabación existe un pequeño menú desplegable que ofrece tres posibilidades diferentes:

- 1. Grabar escritorio Graba todo lo que aparece en el monitor.
- 2. Grabar área Solo recoge el área seleccionada por el usuario.
- 3. Grabar ventana Acota la grabación a la ventana del programa que se esté utilizando.